# Les Micro-Guides du Support

Installer le magasin d'applications Amazon sur votre Clempad

V1-21/03/2014

# 🖲 Clementoni.)

Pour installer le magasin d'applications Amazon, suivez les étapes ci-dessous :

Nous partirons du principe que vous avez déjà un compte Amazon ou que vous en avez créé un sur le site d'Amazon (http://www.amazon.fr/app-shop).

Allumez votre tablette et restez sur la zone enfants,

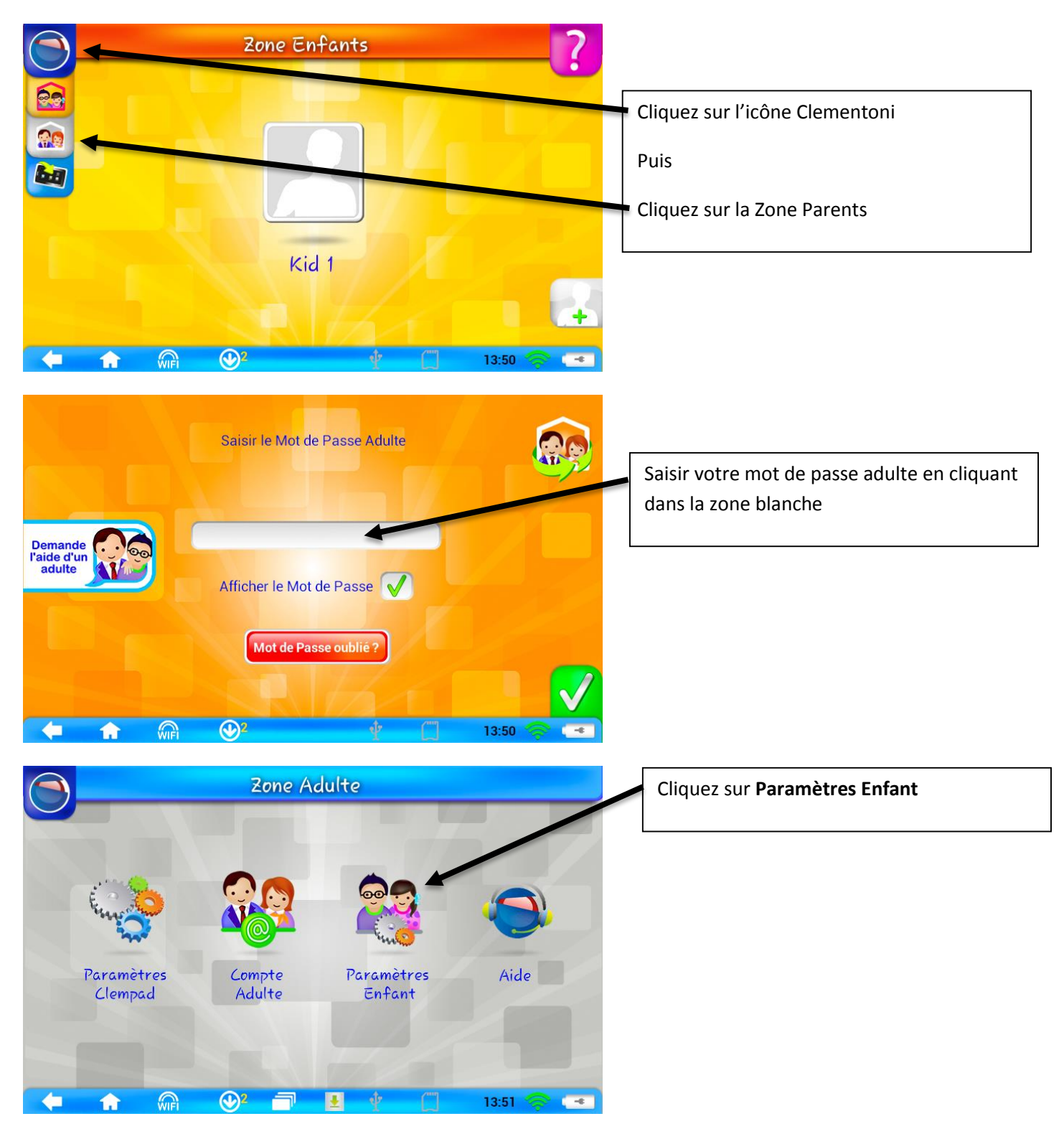

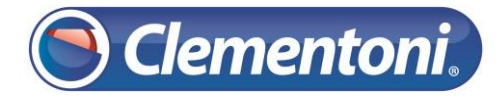

#### Support CLEMPAD

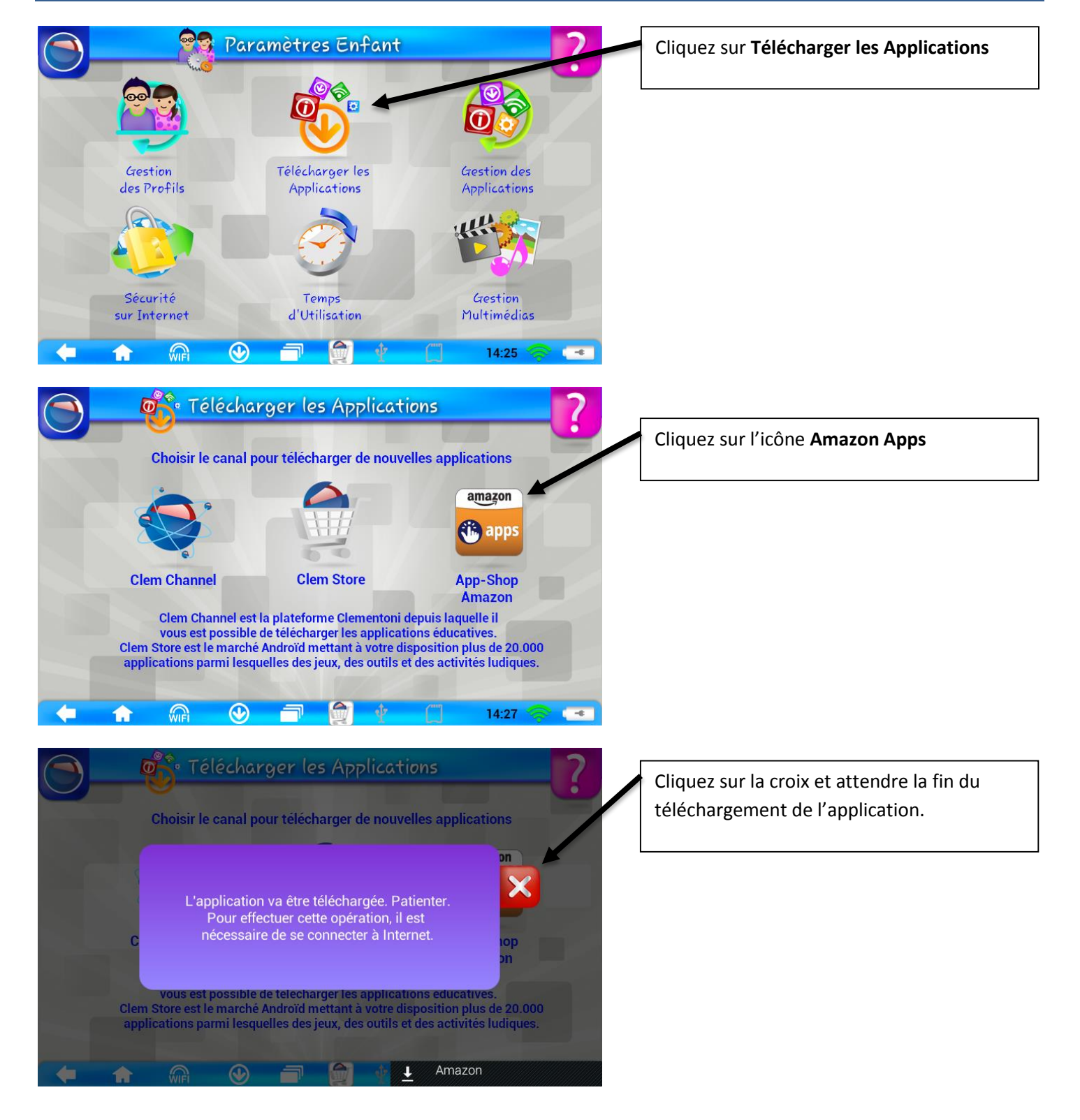

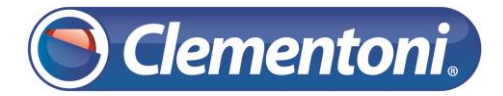

## Support CLEMPAD

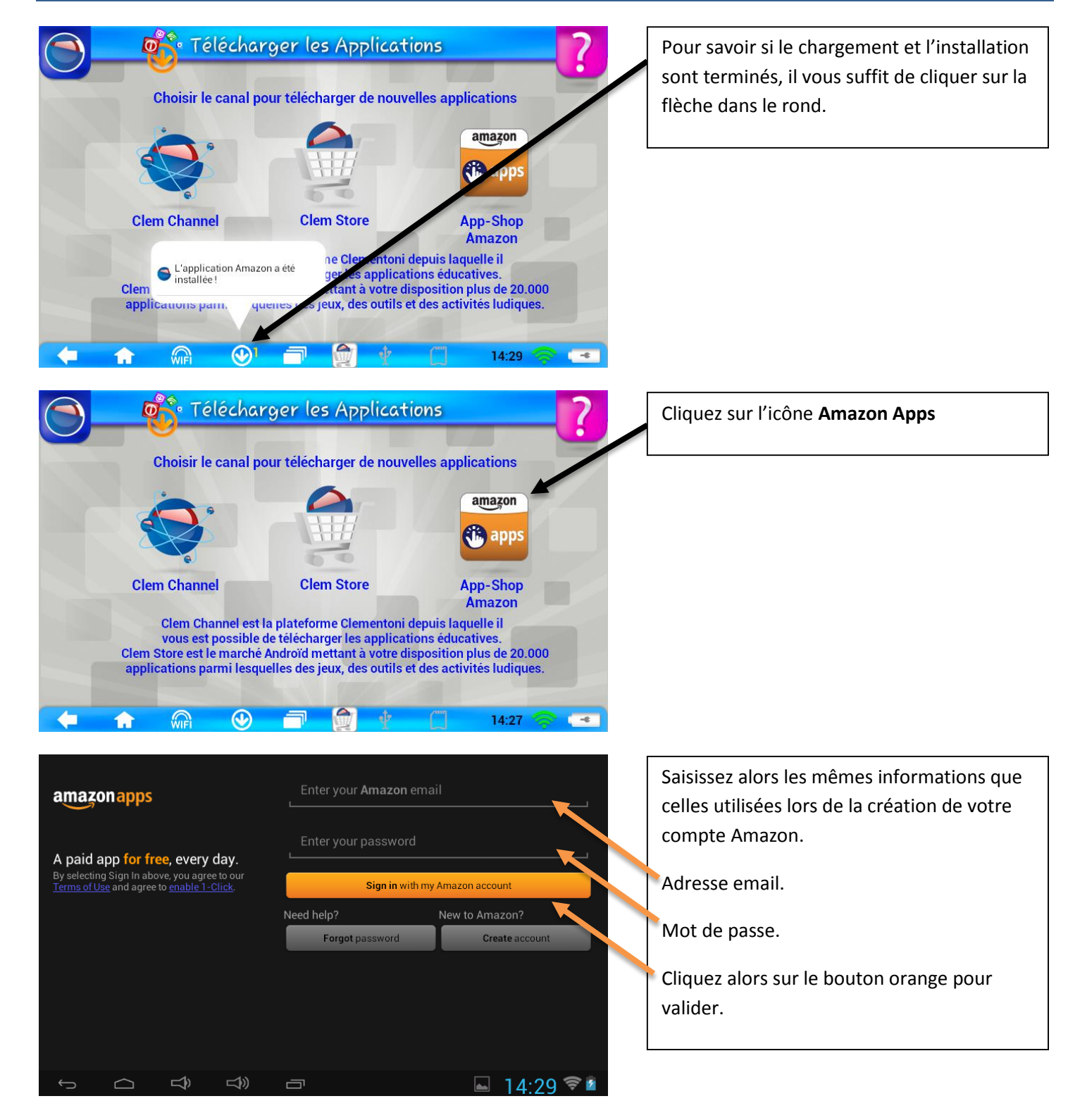

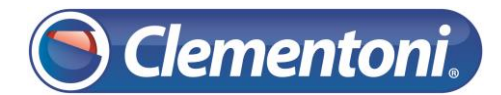

## Support CLEMPAD

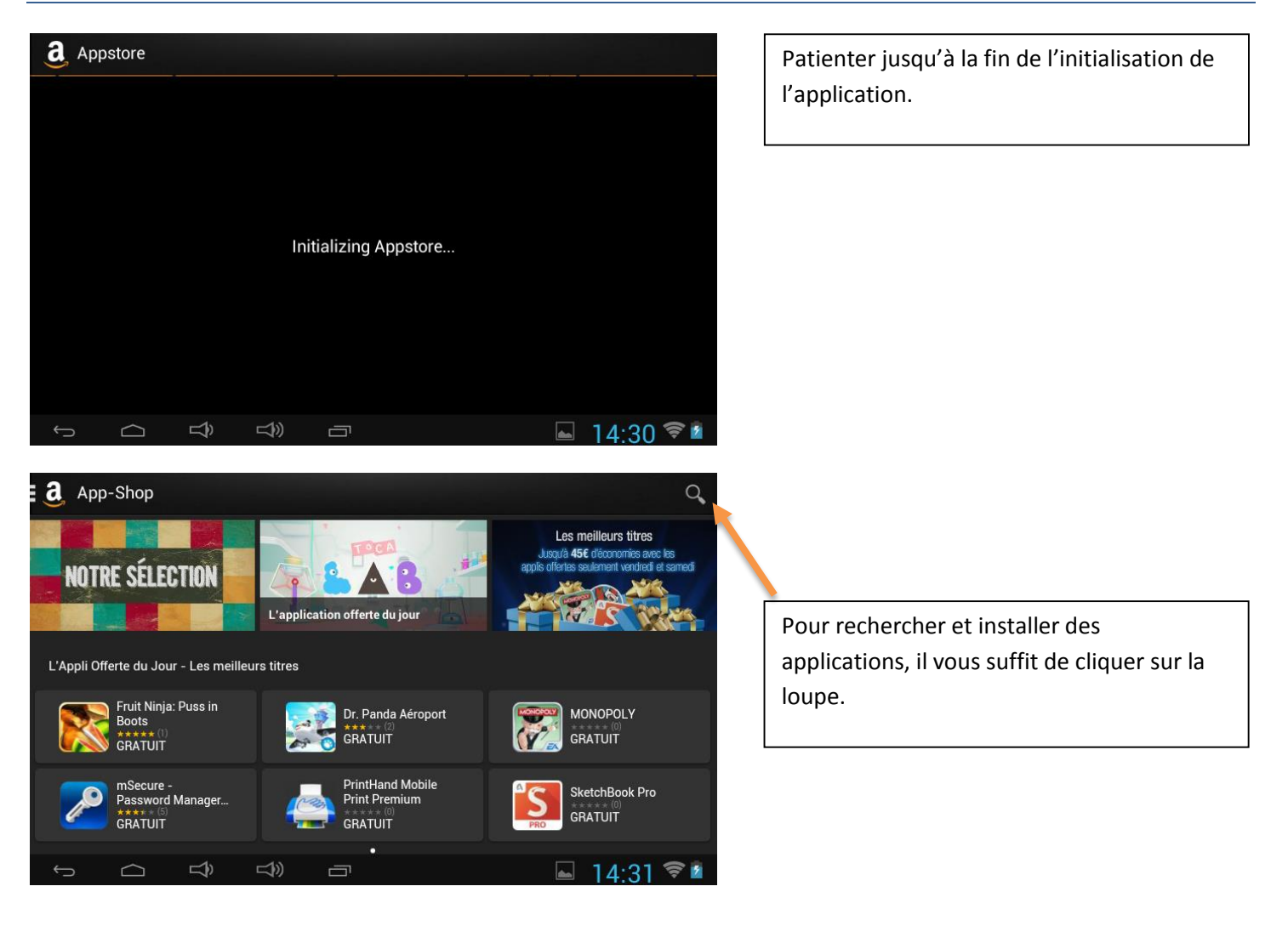